Para acessar o App Valia Previdência, será necessário autorização para o seu celular. A medida dará ainda mais segurança para você acessar os seus dados e fazer suas solicitações apenas de dispositivos confiáveis e escolhidos por você.

Veja aqui como habilitar seu celular:

- 1. Acesse o Portal do Participante;
- 2. Vá ao menu Meu Dados > Meus Aparelhos

| Valia Portal do Participante                                                                                                    |             |                       |             |              |               |                          | NOME PARTICIPANTE<br>MATRICULA I PLANO<br>EMPREGADO CONTRIBUINTE ATIVO |   |   |  |
|----------------------------------------------------------------------------------------------------|-------------|-----------------------|-------------|--------------|---------------|--------------------------|------------------------------------------------------------------------|---|---|--|
| Minhas<br>contribuições                                                                                                    | Empréstimos | Serviços<br>para você | Atendimento | Investimento | Meus<br>dados | Plano<br>Prevaler        | Informações<br>Legais                                                  |   | 4 |  |
| Menu Principal > Meus Dados > Meus Aparelhos                                                                                                    |             |                       |             |              |               |                          |                                                                        |   |   |  |
| Meus Aparelhos                                                                                                    |             |                       |             |              |               |                          |                                                                        |   |   |  |
| Nesta página, você deverá aprovar os aparelhos pelos quais poderá acessar o Aplicativo da Valia e, ainda, alterar o prazo de acesso ou excluir aparelhos já autorizados. |             |                       |             |              |               |                          |                                                                        |   |   |  |
| Para aprovar um aparelho, basta clicar em 🛹 e para reprovar, clique em 🗙                                                                                                 |             |                       |             |              |               |                          |                                                                        |   |   |  |
| Caso deseje alterar o prazo de acesso ou excluir, selecione o aparelho e depois clique em um dos botões "Alterar prazo" ou "Excluir".                                    |             |                       |             |              |               |                          |                                                                        |   |   |  |
| Essa é mais uma forma de manter seguras as suas informações.                                                                                                    |             |                       |             |              |               |                          |                                                                        |   |   |  |
| APARELHOS PARA                                                                                                    | APROVAR     |                       |             |              |               |                          |                                                                        |   |   |  |
| Aparelho                                                                                                    |             | Primeiro A            | cesso Si    | ituação      | ld 🕜          |                          |                                                                        |   |   |  |
| Iphone                                                                                                    |             | 23/06/202             | 2 EI        | M ANALISE    | X0000000X-X   | 000X-XXXXX-XXXXX-<br>XXX |                                                                        | × | × |  |

- 3. Será exibida a identificação do aparelho pelo qual você tentou acessar o App Valia Previdência.
- Você pode exclui-lo, apertando no ícone (x), ou aprová-lo, apertando o sinal de visto (√).

| 😽 Val                                                                                                    | ia Po                 | ortal do F            | Participan  | te           | A+ A-                     | NOME PA<br>MATRICL<br>EMPREGA | ARTICIPANTE<br>ILA I PLANO<br>ADO CONTRIBUINTE | ATIVO | SAIR |
|----------------------------------------------------------------------------------------------------|-----------------------|-----------------------|-------------|--------------|---------------------------|-------------------------------|------------------------------------------------|-------|------|
| Minhas<br>contribuições                                                                                                    | Empréstimos           | Serviços<br>para você | Atendimento | Investimento | Meus<br>dados             | Plano<br>Prevaler             | Informaçõe:<br>Legais                          | 5     | 4    |
| Menu Principal > Meus D                                                                                                    | ados > Meus Aparelhos |                       |             |              |                           |                               |                                                |       |      |
| Meus Apare                                                                                                    | lhos                  |                       |             |              |                           |                               |                                                |       |      |
| Nesta página, você deverá aprovar os aparelhos pelos quais poderá acessar o Aplicativo da Valia e, ainda, alterar o prazo de acesso ou excluir aparelhos já autorizados. |                       |                       |             |              |                           |                               |                                                |       |      |
| Para aprovar um aparelho, basta clicar em 🛹 e para reprovar, clique em 🗙                                                                                                 |                       |                       |             |              |                           |                               |                                                |       |      |
| Caso deseje alterar o prazo de acesso ou excluir, selecione o aparelho e depois clique em um dos botões "Alterar prazo" ou "Excluir".                                    |                       |                       |             |              |                           |                               |                                                |       |      |
| Essa é mais uma forma de manter seguras as suas informações.                                                                                                    |                       |                       |             |              |                           |                               |                                                |       |      |
| APARELHOS PAR                                                                                                    | A APROVAR             |                       |             |              |                           |                               |                                                |       |      |
| Aparelho                                                                                                    |                       | Primeiro Ac           | iesso Si    | tuação       | Id 🕜                      |                               |                                                |       |      |
| Iphone                                                                                                    |                       | 23/06/202             | 2 EM        | I ANALISE    | X0000000X-X<br>X000000000 | XXX-XXXX-XXXX-<br>XXX         |                                                | 1     | ×    |
|                                                                                                    |                       |                       |             |              |                           |                               |                                                |       |      |

5. Antes de aprovar um aparelho, é necessário indicar o tempo em que ele ficará ativo. Você pode inserir uma data específica para expiração ou optar por indeterminado. Então, é só clicar no botão CONFIRMAR.

| INFORME O CÓDIGO PARA CONFIRMAR SUA SOLICITAÇÃO                                                         |                  |  |  |  |  |  |
|----------------------------------------------------------------------------------------------------|------------------|--|--|--|--|--|
| Prazo de expiração:                                                                                     | Escolha uma data |  |  |  |  |  |
| Informe o novo prazo ou clique na caixa para prazo indeterminado.                                       |                  |  |  |  |  |  |
| Entre com o código recebido por SMS ou Email:                                                           | 000000           |  |  |  |  |  |
| SOLICITAR NOVO CÓDIGO                                                                                   |                  |  |  |  |  |  |
| Seu email preferencial é lucia.carius@vale.com. Seu número de contato preferencial é 055 021 981239940. |                  |  |  |  |  |  |
|                                                                                                    | VOLTAR           |  |  |  |  |  |

Lembramos que o App Valia Previdência está disponível nos sistemas iOS e Android e você pode baixá-los no Google Store e Apple Store.